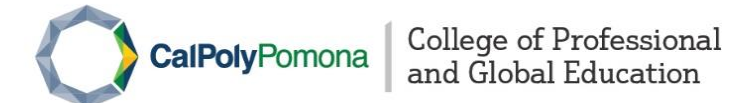

## Download the Certificate of Completion

| Student Home                                                | My Certificates and Designations                                                      |                        |                     |                   |
|-------------------------------------------------------------|---------------------------------------------------------------------------------------|------------------------|---------------------|-------------------|
| My Profile                                                  |                                                                                       |                        |                     |                   |
| My Enrollment<br>History                                    | View the status of the certificates you have start                                    | ed.                    |                     |                   |
| My Course<br>Schedule<br>My Applications<br>My Certificates | Certificates                                                                          |                        |                     |                   |
|                                                             | Certificate                                                                           | <b>Enrollment Date</b> | Status              |                   |
|                                                             | Construction Management Certificate                                                   | Mar 30, 2022           | Issued Apr 09, 2022 | Print Certificate |
| and<br>Designations                                         | Electrical Utility Planning                                                           | Jun 15, 2022           | Issued Jun 15, 2022 | Print Certificate |
| My Account<br>History                                       | Local Government Supervisory Certificate                                              | Mar 30, 2022           | Issued Mar 30, 2022 | Print Certificate |
| My Saved Items<br>My Invoices                               | Non Profit Management                                                                 | Apr 12, 2022           | lssued May 11, 2022 | Print Certificate |
| My Files                                                    |                                                                                       |                        |                     |                   |
| My Invoices                                                 | Non Profit Management                                                                 | Apr 12, 2022           | Issued May 11, 2022 | Print Certificate |
| My Saved Items                                              | Log in to the student portal at https                                                 | ://cpge.cpp.edu/       |                     |                   |
| History                                                     | Click the "Cal Poly Pomona College of Professional & Global Education" at the top bar |                        |                     |                   |

- Select "My Certificate and Designations"
- Click the "Print Certificate" button; it will trigger a new window with your transcript (pdf file)
- Click "Save" or press "Ctrl+s" to download the certificate to your device